1. You may view your GBC student enbayillogging into MyGBC, viewing your Student Center and selecting the HomenEail link:

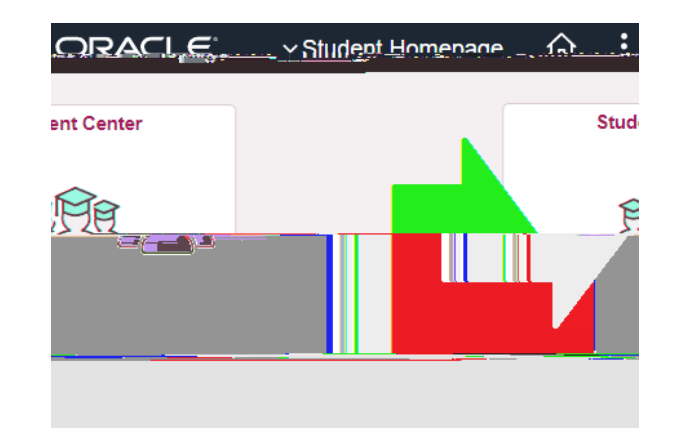

On the bottom of the page, look for your "Contact Information":

|                     |                                        | er realized in                                                                   | 9997 (J.S.)       |
|---------------------|----------------------------------------|----------------------------------------------------------------------------------|-------------------|
| 🗟 Student Center    | Negarin Subern G                       | enter -                                                                          |                   |
|                     | Academics                              |                                                                                  |                   |
| Personal Informati  | on                                     |                                                                                  |                   |
| Contact Information | 1500 College Parkway<br>Elko, NV 89801 | Demographic Data<br>Emergency, Contact<br>1500 College Parkway<br>Elko, NV 89801 | Sismes<br>Add SSN |
| rmation             | Home Phone<br>775/555-2222             | Home E-mail<br>meganreed@yahoo.com                                               | Other Profile Inf |

## It will be under "GBC Campus"

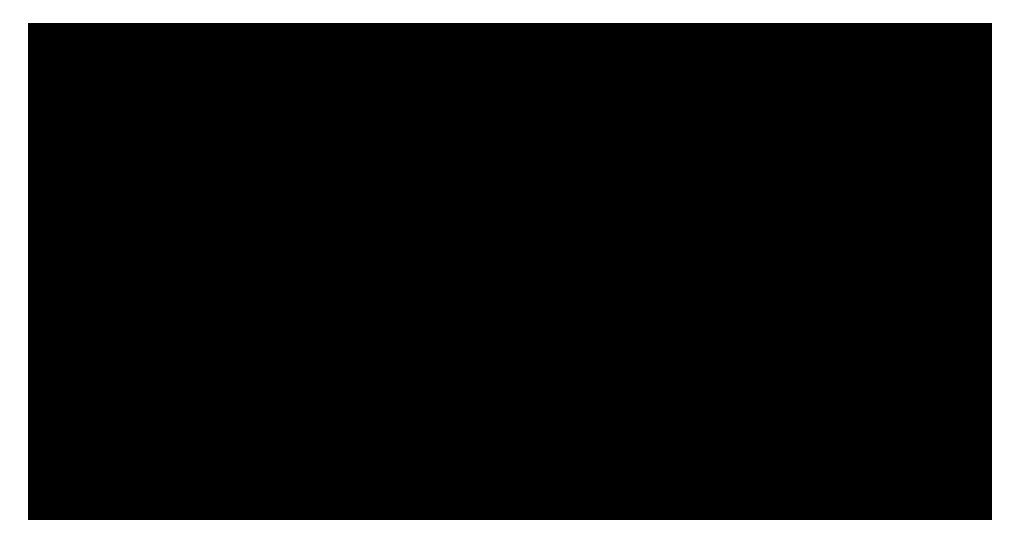

YBottom.M1 (i)-0.]TJngfr

е

f

Selectyour nameor drop down arrowand select "Change Password":

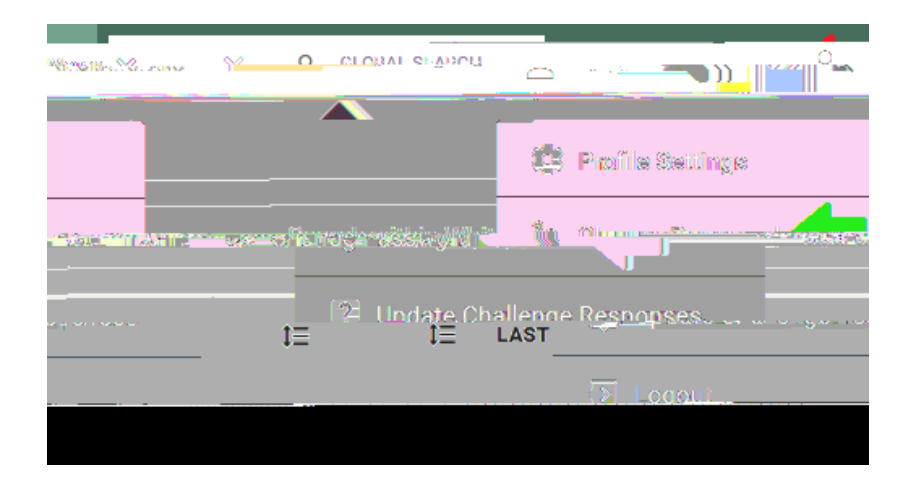

"CURRENT PASSWORD" may be your birthday default or which ever password Helpdesk provided to you. You will then enter your new password and confirm it once more:

| Change Password                                                                                                    | ×                                                                                                    |  |
|----------------------------------------------------------------------------------------------------|----------------------------------------------------------------------------------------------------|--|
| y / · - · · · · · · ·                                                                                                    | Jatel U-Aseedasic -oris                                                                                                    |  |
| กรุกซีนัสซิสัสด์การเสสุดว่าสระเทศสารที่สารเทศสาร สองจะการ เป็นสารการการการการการเกิดสารสารไปจากสารการการการการ                                                                                                    |                                                                                                    |  |
|                                                                                                    | Password Policy:                                                                                                    |  |
| s                                                                                                    | At least 8 character                                                                                                    |  |
| Lippercasie: etter                                                                                                    | •_At_east 1                                                                                                    |  |
| A REAL PROPERTY AND A REAL PROPERTY AND A REAL | - And - John                                                                                                    |  |
| Arleast i number                                                                                                    | <ul> <li>побенов и ибибрать селор<u>овладается ранко усталя</u></li> <li>Уван паж развихана і пар XIOT зелов'я урная</li> <li>Контеста біден развих і біда (plastynes <u>queros</u>)</li> </ul> |  |
| · · · · · · · · · · · · · · · · · · ·                                                                                                    |                                                                                                    |  |
|                                                                                                    |                                                                                                    |  |

This will change your password that you will use Mayapps, which will be used for your Email, Canvas, Library databases, Office 365, AIM, Addampus WF and other future services.

## Using RapidIdentity to view your GBC studemnail?

3. Log into Rapid Identity from Step 22electyour name(or drop down arrow) and select "Profile Settings." A pop up will show you your assigned GBC email.

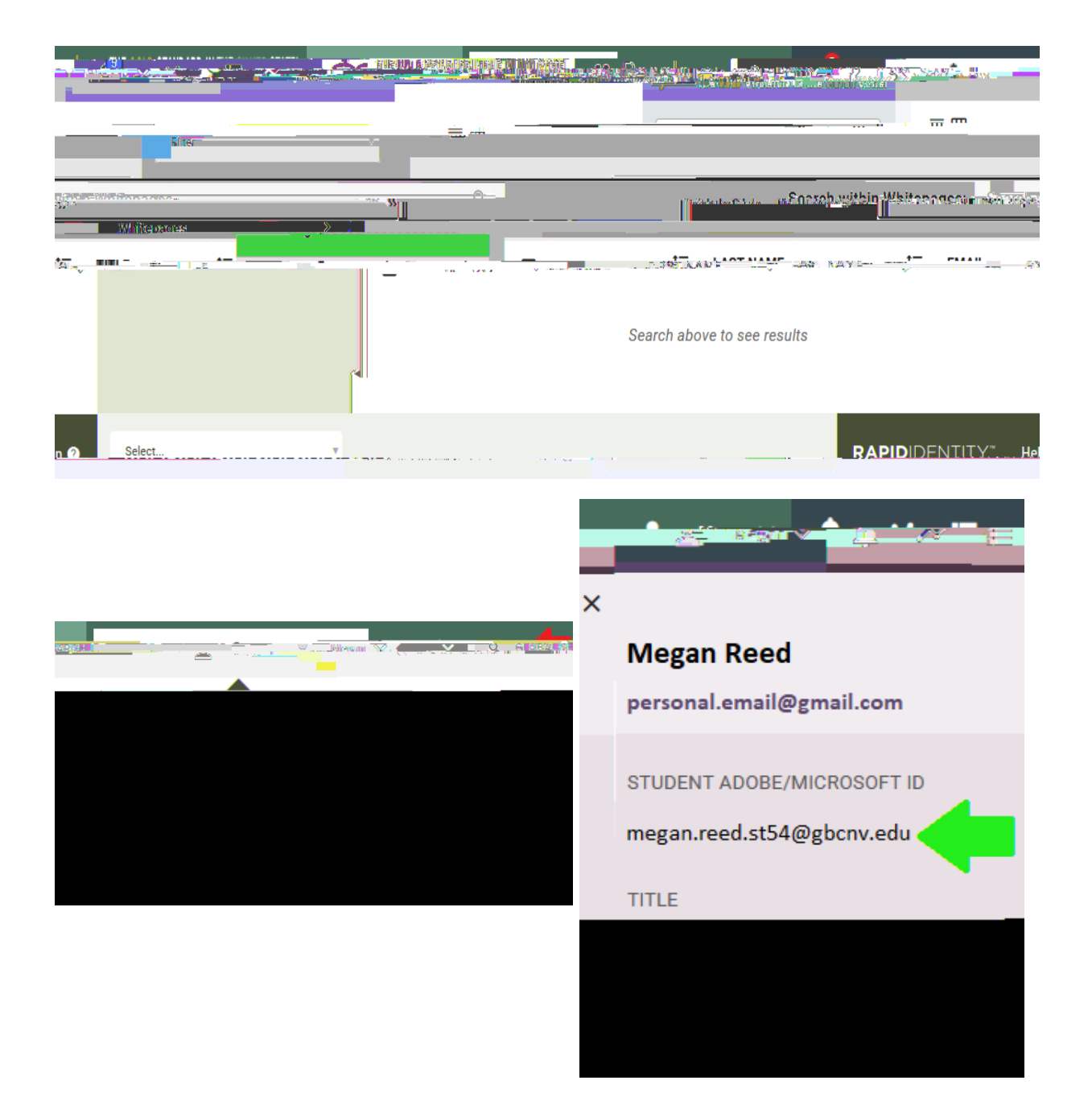